×

# **Inserir Distrito Operacional**

Esta funcionalidade permite a inserção de um distrito operacional. A opção pode ser acessada via **Menu de Sistema**, através do caminho: **GSAN > Operacional > Inserir Distrito Operacional**. Feito isso, o sistema visualiza a tela abaixo:

1/3

## Observação

Informamos que os dados exibidos nas telas a seguir são fictícios, e não retratam informações de clientes.

| Para adicionar o Distrito Operacional, | nforme os dados abaixo: |         |
|----------------------------------------|-------------------------|---------|
| Descrição:*                            |                         |         |
| Descrição Abreviada:                   |                         |         |
| Sistema de Abastecimento:*             |                         | •       |
| Setor de Abastecimento:*               |                         | •       |
|                                        | * Campos obrigatórios   |         |
| Desfazer Cancelar                      |                         | Inserir |
|                                        |                         |         |
|                                        |                         |         |
|                                        |                         |         |

Agora, informe os campos obrigatórios (sinalizados por um asterisco vermelho) e clique em Inserir Para detalhes sobre o preenchimento dos campos clique AQUI. O sistema executa algumas validações:

- 1. Verificar preenchimento dos campos:
  - 1. Caso o usuário não informe o conteúdo de algum campo necessário à inclusão do distrito operacional, o sistema exibe a mensagem: *Informe « nome do campo que não foi preenchido »*.
- 2. Verificar seleção do sistema de abastecimento:
  - 1. Caso não tenha selecionado o sistema de abastecimento, o sistema exibe a mensagem: Selecione o Sistema de Abastecimento para a exibição dos Setores de Abastecimento.

- 3. Verificar Setor de Abastecimento:
  - 1. Caso o usuário não informe o setor de abastecimento para adicionar, o sistema exibe a mensagem: *Selecione Setor de Abastecimento*.
  - 2. Caso o setor de abastecimento já tenha sido selecionado, o sistema exibe a mensagem: *Setor de Abastecimento já selecionado*.
- 4. Verificar Seleção do Setor de Abastecimento:
  - 1. Caso o usuário não informe nenhum setor de abastecimento, o sistema exibe a mensagem: *Informe pelo menos um Setor de Abastecimento*.
  - 2. Caso o usuário não selecione um setor de abastecimento principal, o sistema exibe a mensagem: *Informe o Setor de Abastecimento Principal*.
- 5. Verificar sucesso da operação:
  - 1. Caso o código de retorno da operação efetuada no banco de dados seja diferente de zero, o sistema exibe a mensagem conforme o código de retorno.

# Sucesso Sucesso Distrito Operacional de código 108 inserido com sucesso. Menu Principal

Inserir outro Distrito Operacional Atualizar Distrito Operacional Inserido

# **Preenchimento dos Campos**

| Campo                          | Orientações para Preenchimento                                                                         |  |
|--------------------------------|----------------------------------------------------------------------------------------------------|--|
| Descrição                      | Campo obrigatório - Informe a descrição do Distrito Operacional, com no máximo 30 (trinta) caracteres. |  |
| Descrição Abreviada            | Informe uma descrição abreviada, com no máximo 03 (três)<br>caracteres.                                |  |
| Sistema de Abastecimento       | Campo obrigatório - Selecione uma das opções disponibilizadas pelo sistema.                            |  |
| Subsistema de<br>Abastecimento | Campo obrigatório - Selecione uma das opções disponibilizadas pelo sistema.                            |  |

| Campo                  | Orientações para Preenchimento                                                                                                    |  |
|------------------------|----------------------------------------------------------------------------------------------------|--|
| Setor de Abastecimento | Campo obrigatório - Selecione uma das opções disponibilizadas pelo<br>sistema.<br>O setor de abastecimento está relacionado com o sistema de<br>abastecimento. |  |

# Funcionalidade dos Botões

| Botão    | Descrição da Funcionalidade                                                                |
|----------|--------------------------------------------------------------------------------------------|
| Inserir  | Ao clicar neste botão, o sistema comanda a inserção das informações nas bases de<br>dados. |
| Desfazer | Ao clicar neste botão, o sistema desfaz o último procedimento realizado.                   |
| Cancelar | Ao clicar neste botão, o sistema cancela a operação e retorna à tela principal.            |

# Referências

### **Inserir Distrito Operacional**

### **Termos Principais**

### **Operacional**

Clique aqui para retornar ao Menu Principal do GSAN

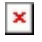

From: https://www.gsan.com.br/ - Base de Conhecimento de Gestão Comercial de Saneamento

Permanent link: https://www.gsan.com.br/doku.php?id=ajuda:operacional:inserir\_distrito\_operacional&rev=1529955136

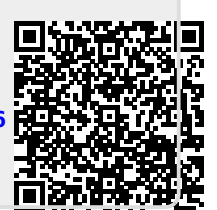

Last update: 25/06/2018 19:32